## Pierwsze logowanie G Suite (Classroom) przez prowadzących i studentów Akademii Sztuk Pięknych w Katowicach.

Każdy użytkownik ma założone konto w formacie <u>imie.nazwisko@aspkat.edu.pl</u> bez polskich liter. Hasłem jednorazowym jest numer PESEL właściciela konta. W przypadku obcokrajowców nie posiadających numeru PESEL hasłem jednorazowym jest data urodzenia w formacie DDMMRRRR. Po pierwszym logowaniu system poprosi o zmianę hasła, które wymaga minimum 8 znaków składających się z liter oraz cyfr.

Pierwsze logowanie – należy wejść na stronę <u>https://www.google.pl/</u> oraz kliknąć w prawym górnym rogu w "Zaloguj". Jeżeli użytkownik domyślnie w przeglądarce jest zalogowany na innym koncie Google, należy kliknąć w prawym górnym rogu ekranu w ikone konta, a następnie "Dodaj kolejne konto" i "Użyj innego konta". Po wykonaniu powyższych kroków pojawi się okno gdzie należy wpisać adres e-mail w formacie zapisanym w pierwszym akapicie. Po zalogowaniu użytkownik będzie zmuszony do zmiany hasła. W wyświetlonym oknie należy WPISAĆ DWUKROTNIE NOWE HASŁO.

Po pomyślnym logowaniu proszę skorzystać z kolejnych instrukcji:

- G Suite Classroom prowadzący
- G Suite Classroom student
- G Suie Classroom tworzenie materiałów (dla prowadzących)